## **OVERVIEW**

The following procedure outlines the workflow, routing, approval, and reporting process for Live Scan services that are performed by the R'Shared Service Center (R'SSC) for clients served by the Citrus, Harvest, and POSSC Service Centers.

## LEARNING PATH The following resources summarize the campus background check requirements: 1. UCR Local Procedure 21: Appointment and Selection https://hr.ucr.edu/policies/policiesandcontracts/ppsm21pro.html

## SERVICE DELIVERY

- 1. 7 R'SSC employees are licensed to roll fingerprints.
- 2. Hours of Operation are M-F 7am 6pm
- 3. Advance notice provided for downtime due to occasional closures
- 4. ~44 appointments/day (4 hour notice required same day appointments)
- 5. Walk-ins accepted based on availability (priority given to appointments)
- 6. Book 3 months in advance (2 week notice for group Live Scan requests)

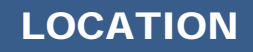

Bannockburn Village, Office J115 Canyon Crest Drive, Riverside, CA 92507 (951-827-6725)

### I. ROLES and RESPONSIBILITIES

| Department or Home<br>Service Center                                                             | Simply Book Me<br>Software                        | R'Shared Service<br>Center                                                                                                    | HR/Labor Relations                                                                                                    |
|--------------------------------------------------------------------------------------------------|---------------------------------------------------|----------------------------------------------------------------------------------------------------|----------------------------------------------------------------------------------------------------|
| <ul> <li>Schedule employee<br/>appointment</li> <li>Enter Results into<br/>PeopleSoft</li> </ul> | •Send Confirmation<br>and Reminder to<br>Employee | <ul> <li>Perform Live Scan</li> <li>Complete Live Scan<br/>Daily Report from<br/>Simply Book Me</li> <li>Save daily report to<br/>Shared Drive</li> </ul> | <ul> <li>Monitor Results</li> <li>Send Results to<br/>Department Contact<br/>and SSC</li> <li>Work with<br/>departments when<br/>needed</li> </ul> |
|                                                                                                  |                                                   | <ul> <li>Monthly Reporting<br/>and Reconciliation</li> </ul>                                                                                              |                                                                                                    |

## II. WORKFLOW, ROUTING, APPROVAL and REPORTING

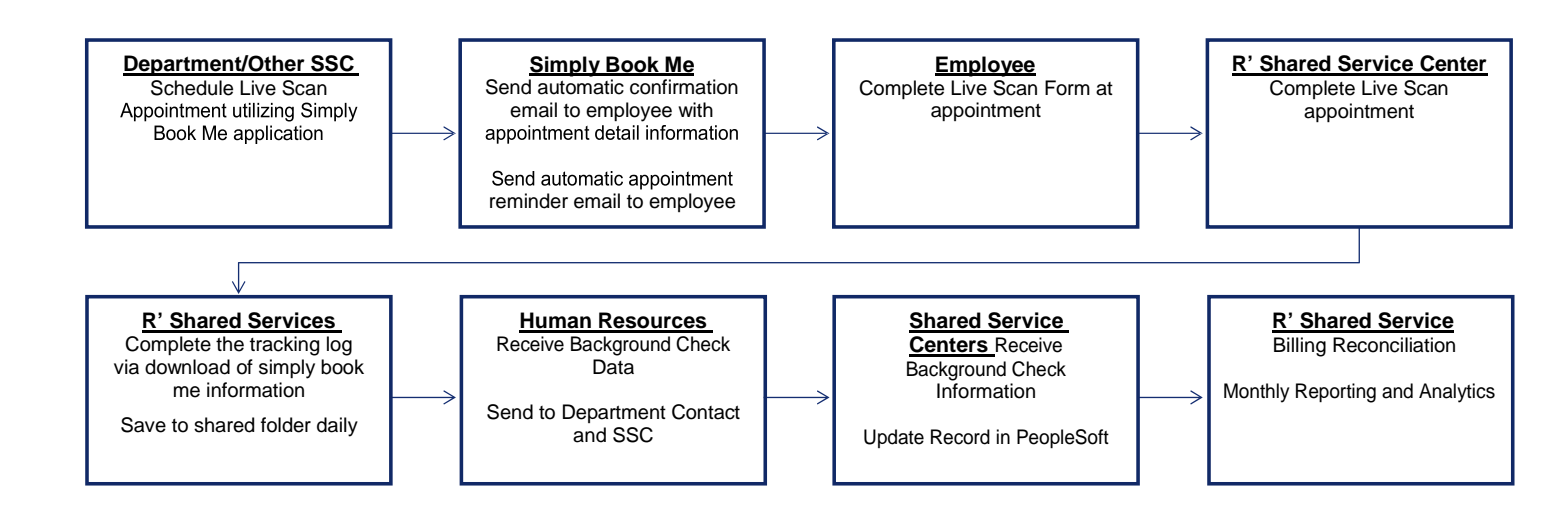

#### **III. REQUESTING SERVICE**

• Access Simply Book Me Software: Click on the link below to access the Live Scan booking process <a href="https://rsharedservices.simplybook.me/v2/#">https://rsharedservices.simplybook.me/v2/#</a>

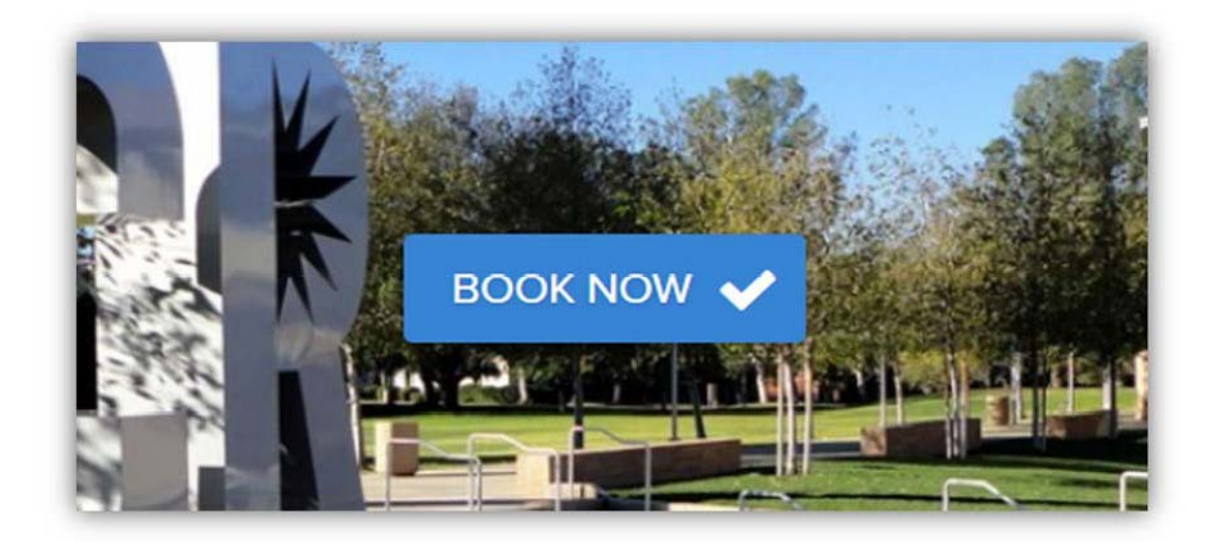

• Select the Live Scan Only Option

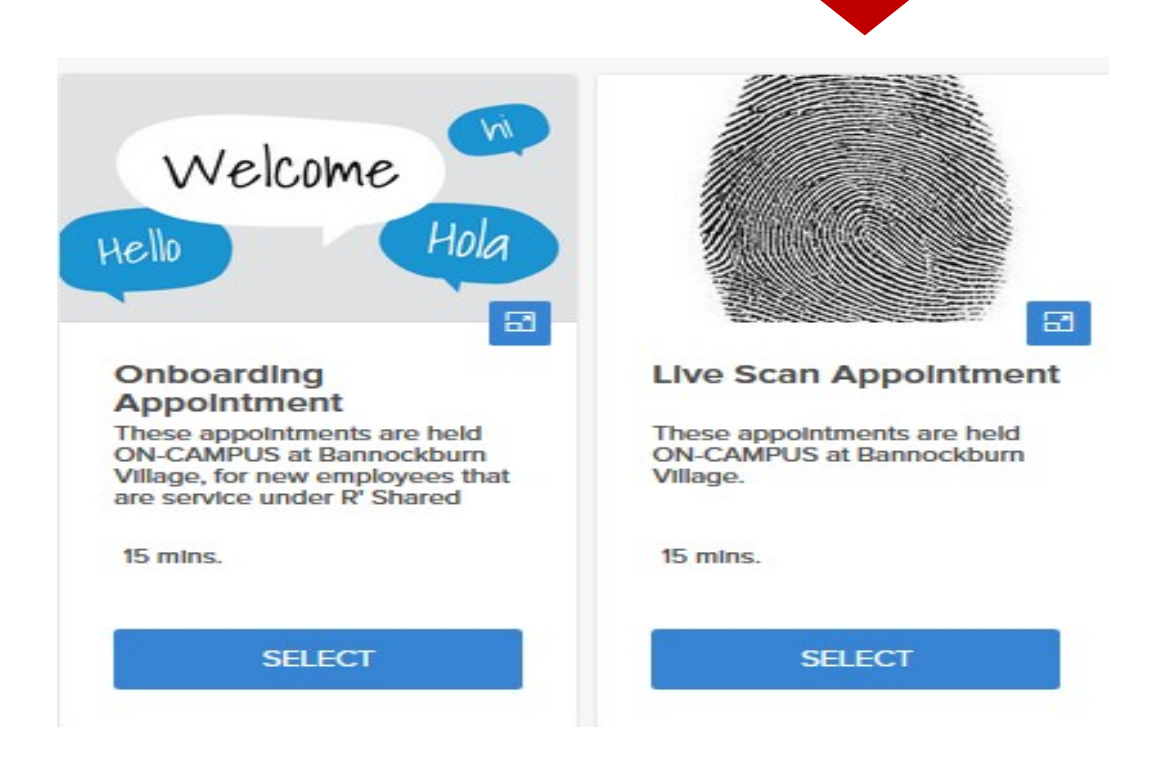

• Complete the Live Scan Request Form and Select Book Now

|                  | PL                    | EASE, CONFIRM DETAILS        |                               |
|------------------|-----------------------|------------------------------|-------------------------------|
| Name: *          | Enter your name       | Live Scan Appointme          | ent                           |
|                  |                       | Date:                        | 06.01.2018                    |
| Emall: *         | Enter email address   | Starts at:                   | 8:45 AM                       |
|                  |                       | Service provider:            | <b>R'Shared Services, UCR</b> |
| Phone: *         | +1 Enter phone number | I agree with SimplyBook.me T | erms & Conditions             |
| What is your Dep | partment Code?:       | May we send you promotions   | and information?              |
| 01325            |                       |                              | DOOK NOW -                    |
| What is your Der | partment Name?:       |                              | BOOKNOW                       |

| Form Field                      | Instructions                                                                                                    |
|---------------------------------|----------------------------------------------------------------------------------------------------|
| Name                            | The employee's first and last name                                                                                  |
| Email                           | The employee's email (this is the email that will be used for confirmation and reminder emails)                     |
| Phone                           | The employee's phone number                                                                                         |
| Department Code                 | The position department number <u>without the D</u> in front of the number                                          |
| Department Name                 | The position department name                                                                                        |
| Department Contact              | The name of the department contact (this person will receive the background check results)                          |
| Department Contact<br>Extension | The above named contact's extension (this will be used by Labor Relations or R'SSC if there are questions/concerns) |
| Home Shared Service Center      | The shared service center that supports the department                                                              |
| Live Scan Type                  | DOJ, FBI, or both Live Scan types                                                                                   |
| Case Management Number          | The ServiceLink Task number or other case management tool reference number ( <i>Optional</i> )                      |
| Comments                        | Additional comments you would like to communicate to the R'SSC <i>(Optional)</i>                                    |
| Date                            | Auto populated based on the date that is selected for the appointment                                               |
| Starts At                       | Auto populated based on the time that is selected for the appointment                                               |
| Service Provider                | Defaults to R' Shared Service, UCR                                                                                  |

#### Receive The Automatic Notification

| Date:               | 06.01.2018             | JUL           |
|---------------------|------------------------|---------------|
| Starts at:          | 9:45 AM                | 1             |
| Ends at:            | 10:00 AM               |               |
| Service provider:   | R'Shared Services, UCR |               |
| Booking code:       | gk0rfxo6               |               |
| Status:             | Confirmed              |               |
| Intake form fields: |                        | -             |
| Cancel 🗙            | Book More              | d To Calendar |

#### • Add The Appointment To Your Calendar

• You can select add to your calendar from the booking page. A pop up will ask which type of calendar you have. Once your type is chosen you will be able to add/view your appointment on your calendar.

|                                                                                                    |                       | Add to calendar       |            | × |
|----------------------------------------------------------------------------------------------------|-----------------------|-----------------------|------------|---|
| and the second second second second second second second second second second second second second second second | 31<br>Google Calendar | 26<br>Apple ICalendar | Outlook    |   |
| SE                                                                                                    | Outioo                | k.com Y               | <b>Y</b> ? |   |
| ei                                                                                                    |                       |                       | Close      |   |

### Cancel an Existing Appointment

o Click "cancel" to remove the appointment

| Date:               | 06.01.2018                    | JUN         |
|---------------------|-------------------------------|-------------|
| Starts at:          | 9:45 AM                       | 1           |
| Ends at:            | 10:00 AM                      | · · · · ·   |
| Service provider:   | <b>R'Shared Services, UCR</b> |             |
| Booking code:       | gk0rfxo6                      |             |
| Status:             | Confirmed                     |             |
| Intake form fields: |                               | -           |
| Cancel 🗙            | Book More 🧔 Add               | To Calendar |

o Click "confirm" to cancel the appointment

| Cancel booking                                   | × |  |
|--------------------------------------------------|---|--|
| Please confirm cancellation of this appointment. |   |  |
| Back                                             |   |  |
|                                                  | _ |  |

- Once the appointment is booked in the employees name and you leave the Simply Book Me application, you will not be able to cancel from the booking website on behalf of the employee.
- The employee can cancel their own appointments from the details in the confirmation email.
- If you need to cancel on behalf of an employee you can send an email to <u>fbo-hr@ucr.edu</u> with the subject heading labeled CANCEL LIVESCAN.

#### Book Group Appointments

The Simply Book Me application is not configured to accept group appointments. If you would like to Live Scan multiple employees during the same appointment, please send an email request to <u>fbo-hr@ucr.edu</u> at least 2 weeks in advance of the requested Live Scan date. A R'SSC team member will contact you within 24 hours of receiving the request to book the group appointment on your behalf.

#### IV. REPORTING and MONITORING LIVE SCAN SERVICES

On a daily basis, R'SSC staff will download all Live Scan appointment information from Simply Book Me to Excel and format it for Labor Relations' review. Labor Relations will continue to monitor all Live Scan Results, work with the department contact if additional information is needed, and send the results to the Shared Service Center and Department Contact listed on the scheduling form.

On a monthly basis, the R'SSC will provide reports to each Shared Service Center that illustrates the quantity and types of Live Scans performed for their clients.